## **HOW TO ACCESS & SHARE A LINK TO YOUR ZOOM RECORDING**

 Sign into <u>https://classes.pace.edu</u> and select your course. Once you are in your course on classes, select Video from the nav bar followed by Panopto.

| Introduction to Computing SPRING 2021 20                       |          | F 4  |
|----------------------------------------------------------------|----------|------|
| Course Home Content Activities - Achievement - Tools - Video - | Help 🗸   |      |
| Course Media Gallery (H                                        | Kaltura) | -    |
| Panopto                                                        | -1       | te   |
| Introduction to Computir Zoom                                  | 2        | 0095 |

2. You will now see your course's Panopto Recordings folder. To access your Zoom recordings from the Panopto server, select the **Open in Panopto** icon. This will bring you to the Panopto server.

| Course Home Content Activities - Achievement - Tools - Video - Help -            |                                            |
|----------------------------------------------------------------------------------|--------------------------------------------|
| Search in folder "Spring 2021 - CIS-101 Q Create -                               | Powered by<br>Panopto<br>Help <del>v</del> |
| Spring 2021 - CIS-101-20095.202120 - Introduction to Computing SPRING 2021 20095 | < u ✿ » · [2]                              |
| Sort by: Name Duration Date  Rating                                              |                                            |
| Add folder                                                                       |                                            |

3. Once you are on the server, select **My Folder**. Select the tab that says **Meeting Recordings**. In this folder you will find your cloud Zoom meeting recordings.

| ≡ |                | Powered by Panopto Search in folder "My Folder" Q Create - |
|---|----------------|------------------------------------------------------------|
| ♠ | Home           | My Folder                                                  |
|   | My Folder      | ↑ C Refresh                                                |
| < | Shared with Me | Sort by: Name Duration Date 🖛 Rating                       |
| Þ | Everything     | Meeting Recordings                                         |

4. Once you have located your Zoom meeting, you would like to share. Hover over the recording and select **Share**.

| Meeting Recordings                   |  |  |  |  |  |  |
|--------------------------------------|--|--|--|--|--|--|
| ↑ C Refresh                          |  |  |  |  |  |  |
| Sort by: Name Duration Date 💌 Rating |  |  |  |  |  |  |
| Add folder                           |  |  |  |  |  |  |
| Class Meeting #2 - September 4, 2020 |  |  |  |  |  |  |
| 4 months ago                         |  |  |  |  |  |  |
| False Perry Sentencity               |  |  |  |  |  |  |
|                                      |  |  |  |  |  |  |

5. A settings window will appear. With **Share** selected, make sure to change **Who Has Access** from **Specific People** to **Anyone with the Link** followed by **Save Changes**.

| Class Me                            | eeting           | #2 - Septen                         | nber 4, 20                                                       | 020                                                                                            | Learn more                                                                                                    | ×                               |         |
|-------------------------------------|------------------|-------------------------------------|------------------------------------------------------------------|------------------------------------------------------------------------------------------------|----------------------------------------------------------------------------------------------------|---------------------------------|---------|
| Overview<br>Share<br>Outputs        | Link             | Embed                               | m/Panopto/Pag                                                    | es/Viewer.aspx?id=d22bf0a                                                                      | d-5222-4e98-92d4-ac2d00e5e91                                                                                                 | 1                               |         |
| Streams<br>Clips                    | Who ł<br>This se | nas access:<br>ession inherits perr | ▶ Class N                                                        | 1eeting #2 - Septem                                                                            | ber 4, 2020                                                                                                    | Learn moi                       | re X    |
| Search<br>Captions<br>Manage<br>Log | Ô                | Specific peo<br>Only specific us    | Overview<br>Share<br>Outputs<br>Quiz Results<br>Streams<br>Clips | Link Embed<br>https://pace.hosted.panopto.com<br>Who has access:<br>This session inherits perm | n/Panopto/Pages/Viewer.aspx?id=d22bf0ad-5<br>issions from its folder: Meeting Reco                                           | 5222-4e98-92d4-ac2d0<br>ordinos | 0e5e911 |
|                                     |                  |                                     | Search<br>Captions<br>Manage<br>Log                              | Specific peop<br>Only specific use                                                             | ble<br>rs and groups can view.                                                                                               |                                 |         |
|                                     |                  |                                     | -                                                                | Anyone at you<br>Unlisted, anyone<br>Anyone at you<br>Anyone at you                            | our organization with the lin<br>at your organization who has the lir<br>our organization<br>organization can find and view. | K<br>ık can view.               |         |
|                                     |                  |                                     |                                                                  | C Anyone with<br>Unlisted, anyone                                                              | the link<br>who has the link can view. No sign-i                                                                             | in required.                    |         |
|                                     |                  |                                     |                                                                  | S Public on the Anyone on the Ir                                                               | e web<br>nternet can find and view. No sign-in                                                                               | required.                       |         |
|                                     |                  |                                     |                                                                  | Save changes Cancel                                                                            |                                                                                                    |                                 |         |

6. You can now share the **link** by simply copying and pasting it to the desired location.

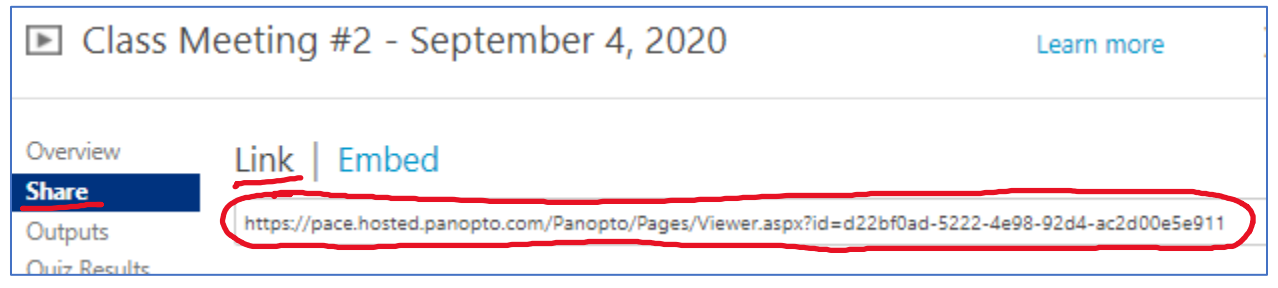